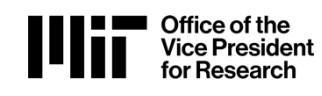

#### **Overview:**

COUHES Connect supports electronic submission of single-IRB requests, replacing the PDF forms previously used. New and existing protocols are affected by this change in COUHES process. COUHES Connect single-IRB submissions do not replace SMARTIRB, reliance agreements or other required documentation to ensure proper oversite. For more information on the submission process and requirements, visit the COUHES website on Single-IRB Review.

For new single-IRB requests with MIT serving as the reviewing IRB, investigators will submit reliance requests through their existing protocol in COUHES Connect to be managed through that COUHES protocol. Relying sites related to this study must still complete Local Context form.

#### **Procedure: MIT as Reviewing IRB**

# **Creating a Reliance Request for New and Existing Protocols**

- If you are starting a **new Initial protocol**, the following instructions address invoking the reliance request. Please refer to the online documentation for detailed instructions regarding the full submission instructions: <u>http://web.mit.edu/ist-train/COUHESConnect/Create/#/</u>
- 2. If you have an approved protocol, an Amendment is required to add or edit an Engaged External Institution as the Relying Site. It is recommended you restrict the amendment to *just* this item to support a timely approval of both the Amendment and the Reliance Request. If you include the relying site with a complex amendment, the reliance cannot be approved until the full amendment is reviewed and approved.

|                                                                                                    |                                                                                                    | <b>—</b>                                                                                                    |
|----------------------------------------------------------------------------------------------------|----------------------------------------------------------------------------------------------------|----------------------------------------------------------------------------------------------------|
| mendment Summary                                                                                                    |                                                                                                    |                                                                                                    |
| n the amendment summary, provide a brief description<br>questionnaire, located in the Additional Forms tab. Inve<br>highlighted word document. All revisions to the protoco<br>of COUHES policy.                                            | n of the revisions. Do not provide a complete summary or list of the revision<br>estigators must upload all revised documents under the Attachments tab. It<br>of must be clearly stated in the Amendment questionnaire. Any revision not       | is in the section below. Complete summary must be included within the Amendment<br>you are revising any of the approved documents, you need to replace them with a<br>stated on the Amendment questionnaire will be considered unapproved and in violat |
| Adding a reliance site                                                                                                    |                                                                                                    |                                                                                                    |
|                                                                                                    |                                                                                                    |                                                                                                    |
|                                                                                                    |                                                                                                    |                                                                                                    |
| Check the boxes below to unlock the corresponding se<br>ocked until those changes have been approved or with                                                                                                    | ection within the protocol. All unchecked sections will remain locked and un<br>hdrawn. Please note once checked sections cannot be unchecked.                                                                                                  | available for edit. Sections selected in a pending or submitted amendment remain                                                                                                    |
| Check the boxes below to unlock the corresponding se<br>ocked until those changes have been approved or with<br>General Info & Study Details                                                                                                | ection within the protocol. All unchecked sections will remain locked and un<br>hdrawn. Please note once checked sections cannot be unchecked.                                                                                                  | available for edit. Sections selected in a pending or submitted amendment remain                                                                                                    |
| Check the boxes below to unlock the corresponding se<br>ocked until those changes have been approved or with<br>General Info & Study Details<br>Point of Contest                                                                            | ection within the protocol. All unchecked sections will remain locked and un<br>hdrawn. Please note once checked sections cannot be unchecked.<br>Protocol Personnel<br>Funding Source                                                          | available for edit. Sections selected in a pending or submitted amendment remain                                                                                                    |
| Check the boxes below to unlock the corresponding se<br>ocked until those changes have been approved or with<br>I General Info & Study Details<br>I Point of Confect<br>Engaged Institutions                                                | ection within the protocol. All unchecked sections will remain locked and un<br>hdrawn. Please note once checked sections cannot be unchecked.<br>Protocol Personnel<br>Funding Source<br>Add/Modify Attachments                                | available for edit. Sections selected in a pending or submitted amendment remain                                                                                                    |
| Check the boxes below to unlock the corresponding se<br>locked until those changes have been approved or with<br>I General Info & Study Details<br>I Point of Collect<br>I Engaged Institutions                                             | ection within the protocol. All unchecked sections will remain locked and un<br>hdrawn. Please note once checked sections cannot be unchecked.<br>Protocol Personnel<br>Funding Source<br>Add/Modify Attachments                                | available for edit. Sections selected in a pending or submitted amendment remain                                                                                                    |
| Check the boxes below to unlock the corresponding se<br>locked until those changes have been approved or with<br>I General Info & Study Details<br>I Point of Contact<br>I Engaged Institutions<br>Additional Forms<br>I P1. Study Overview | ection within the protocol. All unchecked sections will remain locked and un<br>hdrawn. Please note once checked sections cannot be unchecked.<br>Protocol Personnel<br>Funding Source<br>Add/Modify Attachments<br>P2. Participant Information | available for edit. Sections selected in a pending or submitted amendment remain                                                                                                    |

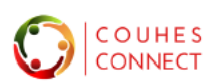

- 3. Add the Relying Site as an Engaged Outside Institution:
  - Select Relying Site from the Institution Type drop down list.
  - Start typing the name in the Organization field to begin the elastic search. If you do not find
    your desired organization, you need to submit a request to add them as a new 'subaward
    organization' using this web form: <a href="https://kc.mit.edu/forms-requests/request-new-subaward-organization">https://kc.mit.edu/forms-requests/request-new-subaward-organization</a>
    The organizations are shared with and used in MIT's KC proposal and subaward systems. You can note in the
    webform that this organization is needed for a Connect protocol.

| Institution Type * Organization * Please Select Please Select Collaborator | tion | Point of contact<br>Point of contact | Approval Date mm/dd/yyyy | Expiration Date mm/dd/yyyy |
|----------------------------------------------------------------------------|------|--------------------------------------|--------------------------|----------------------------|
|                                                                            |      |                                      |                          |                            |
| Lead Site<br>Relying Site<br>Justitution Tune Name                         | red. | et Notes                             |                          | Add Attachment ~           |

Note: You can **edit** an existing Engaged Institution if it already appears in your protocol, but this amendment still needs to be routed and approved.

| Engaged Outside Institutions (List any institution that will be engaged in the research. Institutions that will cede (rely) on COUHES for IRB review must be included here with an Institution Type of Relying Site. If MIT will cede review, list the reviewing IRB as the Lead Site.) |                    |                       |                  |       |                 |          |             |             |                 |      |
|----------------------------------------------------------------------------------------------------|--------------------|-----------------------|------------------|-------|-----------------|----------|-------------|-------------|-----------------|------|
| Institution Type *                                                                                                    | Organiza           | tion *                |                  | Po    | pint of contact | Арр      | proval Date |             | Expiration Date |      |
| Lead Site                                                                                                    | ~ Universi         | ty of Chicago         |                  |       | Josh Dean       | m        | m/dd/yyyy   | =           | mm/dd/yyyy      |      |
| Please Select                                                                                                    | Ĩ                  |                       |                  |       |                 |          |             |             |                 |      |
| Collaborator<br>Lead Site                                                                                                    |                    |                       |                  |       |                 |          |             | 1.          | Add Attachmen   | it ¥ |
| Relying Site                                                                                                    | d the limit will b | e truncated.          |                  |       |                 |          |             | ///,        |                 |      |
|                                                                                                    |                    |                       |                  |       |                 |          |             |             |                 | ×    |
| In                                                                                                    | stitution Type     | Name                  | Point of contact | Notes |                 | Approval | Date Expir  | ration Date | Action          |      |
| — Le                                                                                                    | ead Site           | University of Chicago | Josh Dean        |       |                 |          |             | _           | / 0 1           |      |
|                                                                                                    |                    |                       |                  |       |                 |          |             |             |                 |      |

**4.** Once the relying site is added and saved, the **Reliance Protocol** tab appears in your protocol. Navigate to that tab to find the Create Reliance Request button:

| IRR # · Amendment                            | PI:                                          | IRB Admin :                               | Amendment in Progress Validate              | E       |
|----------------------------------------------|----------------------------------------------|-------------------------------------------|---------------------------------------------|---------|
| Lead Unit :                                  | Risk Level :<br>No greater than minimal risk | FDA Risk Level :                          | Data Classification :                       |         |
| Approval Date :<br>03/24/2015                | Last Approval Date:                          | Expiration Date :<br>04/11/2025           |                                             |         |
| Anticipated Start Date :                     | Anticipated End Date :<br>01/31/2026         | Submission Status :                       |                                             | •       |
| 🛠 General 🛛 Additional Forms 🗬 Study Details | & Attachments P Permissions 🔹 Research Team  | 🏵 History 🖺 Summary 🌣 Actions 🕜 Certifica | ation Other Information C Reliance Protocol | I       |
|                                              |                                              |                                           | Create Reliance R                           | Request |
|                                              |                                              |                                           | - Ching                                     |         |

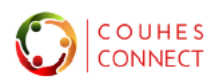

5. Reliance Request window presents; Select a Site and provide the description.

| Reliance Request -                                                          | :             |
|-----------------------------------------------------------------------------|---------------|
| Select the reliance site for which you need to create the reliance request. |               |
| Reliance Site *                                                             |               |
| Please Select                                                               | v             |
| Description *                                                               |               |
| Provide a brief description for the purpose of the request                  |               |
|                                                                             | 1.            |
|                                                                             |               |
|                                                                             | Cancel Create |

- 6. Reliance Requests uses the Parent protocol ID, appended with "RR###" and a Reviewing Reliance flag.
- The **Header** includes a link to the Parent Protocol and the title, as well as approval and expiration dates.
- The Reliance Protocol tab displays
  - A. Description (entered in the window, but editable in this screen)
  - o B. selected Site
  - C. required Reviewing Reliance Questionnaire

| Reliance # :<br>9RR001 Reviewing Reliance   | PI :                                                 | Parent Approval Date : 03/24/2015      | Pending/In Progress |               |
|---------------------------------------------|------------------------------------------------------|----------------------------------------|---------------------|---------------|
| Lead Unit :<br>Economics                    | Anticipated Start Date :                             | Parent Last Approval Date : 04/12/2024 |                     |               |
| Parent Protocol :<br>15030                  | Anticipated End Date :<br>01/31/2026                 | Parent Expiration Date : 04/11/2025    |                     |               |
| Protocol title :                            |                                                      |                                        |                     | •             |
| C Reliance Protocol & Attachment 3          | History                                              |                                        |                     | Save Submit : |
| Description :                               |                                                      |                                        |                     |               |
| Purpose of this reliance request for the se | elected site.If there are multiple reliance sites, c | reate a request for each one.          |                     |               |
| Execution Date :                            | Expiration Date                                      |                                        |                     |               |
| Reliance Site B                             |                                                      |                                        |                     |               |
| Organization :                              |                                                      | Institution Type :                     |                     |               |
| University of Chicago                       |                                                      | Relying Site                           |                     |               |
| Persons :                                   |                                                      | Attachments :                          |                     |               |
| Notes :                                     |                                                      |                                        |                     |               |
| Additional Forms                            |                                                      |                                        |                     |               |

- The Attachment Tab displays:
  - A. Reliance Attachments Click Add Attachment to upload site-specific information.
  - B. Organization Attachments- view only of attachments maintained in the Protocol.

| C Reliance Protocol Attachment D History  | Submit         |
|-------------------------------------------|----------------|
| Reliance Attachments                      | Add Attachment |
| AB                                        |                |
|                                           |                |
| There is no attachments for this request. |                |

• The **History** tab: Displays the reliance request history (created by and dates)

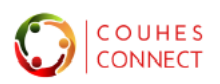

# 7. Click *Submit* to route.

If you cannot complete your request in this session, click **Save** to retain your entries. You can return to this request in the new list in your Connect dashboard – **Reliance Requests** 

- Pending lists your in-progress requests: created but not submitted.
- o Submitted lists requests under review at COUHES
- **Executed** lists your approved requests where MIT agrees to serve as the Reviewing IRB.

| 4 Pending Actions<br>Protocols/Exempt Studies | Lili Amer                    | Progress<br>idments/Renewals     |              | 12<br>IRB           | Awaiting<br>Response |                  |                   | <ul> <li>Start Exempt</li> <li>Create Protoc</li> <li>Create Cede I</li> </ul> | Evaluation<br>col<br>Request |
|-----------------------------------------------|------------------------------|----------------------------------|--------------|---------------------|----------------------|------------------|-------------------|--------------------------------------------------------------------------------|------------------------------|
| Active Protocols In Progress P                | Protocols All Prot           | ocols En-Route Protoc            | cols E       | xempt Evaluation    | s Restart F          | Research Reque   | Reliance          | e Requests                                                                     | Export                       |
| Sort by : Reliance Request Numbe              | r Parent Protocol            | Reliance Protocol Status         | Title S      | Submission Type     | Reliance Site        | Reliance PI      | Execution Date    | Expiration Date                                                                |                              |
| IRB Admin Update Timestamp                    | +                            |                                  |              |                     |                      |                  |                   |                                                                                |                              |
| Pending     Submitted                         | Executed                     |                                  |              |                     |                      |                  |                   |                                                                                |                              |
|                                               | RR001<br>request for each on | - Purpose of this reliance<br>e. | e request f  | for the selected s  | ite. If there are    | e multiple relia | nce sites, create | а                                                                              | Last Update: 06/11/2024      |
| Pending/In Progress                           | Expiration Date:             | E                                | execution D  | Date:               |                      | Submission T     | ype:              |                                                                                | View                         |
|                                               | PI .                         | R                                | Reliance Sit | te: University of C | hicago               |                  |                   |                                                                                |                              |
|                                               | IRB Admin: Lombar            | dozzi, Felicia P                 | Parent Prot  | ocol:               |                      |                  |                   |                                                                                |                              |
|                                               |                              |                                  |              |                     |                      |                  |                   | 1 - 1 of 1 Record                                                              | «« « <b>1</b> » »»           |

### **Related Documentation:**

Please see the COUHES website for additional information regarding Single IRB Review: <u>https://couhes.mit.edu/single-irb-review</u> And FAQ on Single IRB: <u>https://couhes.mit.edu/single-irb-review/single-irb-review-faqs</u>

### **Getting Help**

For protocol process or study related questions, please contact COUHES: couhes@mit.edu For questions regarding issues with Connect software, email the Support Team at ra-help@mit.edu.

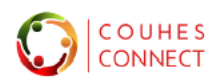